## **Digital Power Meter**

GPM-8213

**USER MANUAL** 

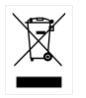

ISO-9001 CERTIFIED MANUFACTURER

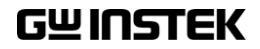

This manual contains proprietary information, which is protected by copyright. All rights are reserved. No part of this manual may be photocopied, reproduced or translated to another language without prior written consent of Good Will company.

The information in this manual was correct at the time of printing. However, Good Will continues to improve products and reserves the rights to change specification, equipment, and maintenance procedures at any time without notice.

Good Will Instrument Co., Ltd. No. 7-1, Jhongsing Rd., Tucheng Dist., New Taipei City 236, Taiwan.

## **Table of Contents**

| SAFETY INSTRU | JCTIONS                                                                                                    | 4                                                  |
|---------------|----------------------------------------------------------------------------------------------------|----------------------------------------------------|
| GETTING STAR  | TED                                                                                                    | 9                                                  |
|               | Characteristics                                                                                                    | 10                                                 |
|               | Appearance                                                                                                    | 13                                                 |
|               | Set Up                                                                                                    | 22                                                 |
| BASIC SETTING |                                                                                                    | 25                                                 |
|               | Setting up measurement range                                                                                                    | 26                                                 |
|               | Setting up measurement status                                                                                                    | 30                                                 |
|               | Setting up System status                                                                                                    |                                                    |
| MEASUREMENT   | TAND OTHER FUNCTIONS                                                                                                    | 44                                                 |
|               |                                                                                                    | ····· <b>T</b> T                                   |
|               | Measurement function                                                                                                    |                                                    |
|               | Measurement function<br>Other functions                                                                                                    |                                                    |
|               | Measurement function<br>Other functions<br>Integration measurement function                                                                                                    | 45<br>48<br>50                                     |
| APPENDIX      | Measurement function<br>Other functions<br>Integration measurement function                                                                                                    | 45<br>48<br>50                                     |
| APPENDIX      | Measurement function<br>Other functions<br>Integration measurement function<br>Specifications                                                                                              | 45<br>48<br>50<br><b>57</b><br><b>57</b>           |
| APPENDIX      | Measurement function<br>Other functions<br>Integration measurement function<br>Specifications<br>Dimensions                                                                                | 45<br>48<br>50<br><b>57</b><br><b>58</b><br>58     |
| APPENDIX      | Measurement function<br>Other functions<br>Integration measurement function<br>Specifications<br>Dimensions<br>Declaration of Conformity                                                   |                                                    |
| APPENDIX      | Measurement function<br>Other functions<br>Integration measurement function<br>Specifications<br>Dimensions<br>Declaration of Conformity<br>Power measurement                              |                                                    |
| APPENDIX      | Measurement function<br>Other functions<br>Integration measurement function<br>Specifications<br>Dimensions<br>Declaration of Conformity<br>Power measurement<br>Introduction to IEC-62301 | 45<br>48<br>50<br>57<br>58<br>62<br>63<br>64<br>66 |

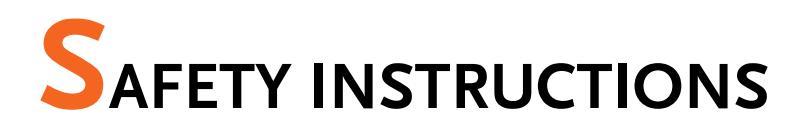

This chapter contains important safety instructions that you must follow during operation and storage. Read the following before any operation to ensure your safety and to keep the instrument in the best possible condition.

#### Safety Symbols

These safety symbols may appear in this manual or on the instrument.

|          | Warning: Identifies conditions or practices that could result in injury or loss of life.                                                                 |  |  |
|----------|----------------------------------------------------------------------------------------------------|--|--|
|          | Caution: Identifies conditions or practices that<br>could result in damage to the digital power meter<br>or to other properties.                         |  |  |
| <u>Å</u> | DANGER High Voltage                                                                                                    |  |  |
| Ĺ        | Attention Refer to the Manual                                                                                                    |  |  |
|          | Protective Conductor Terminal                                                                                                    |  |  |
| Ŧ        | Earth (ground) Terminal                                                                                                    |  |  |
|          | Do not dispose electronic equipment as unsorted<br>municipal waste. Please use a separate collection<br>facility or contact the supplier from which this |  |  |

instrument was purchased.

## Safety Guidelines

| General Guideline • | Make sure that the voltage input level does not exceed DC989V/AC700V.                                                                  |  |  |
|---------------------|----------------------------------------------------------------------------------------------------|--|--|
| CAUTION .           | Make sure the current input level does not exceed 25A.                                                                                 |  |  |
| •                   | Do not place any heavy object on the instrument.                                                                                       |  |  |
| •                   | Avoid severe impact or rough handling that can lead to damaging the instrument.                                                        |  |  |
| •                   | Do not discharge static electricity to the instrument.                                                                                 |  |  |
| •                   | Use only mating connectors, not bare wires, for the terminals.                                                                         |  |  |
| •                   | Do not block or obstruct the cooling fan vent opening.                                                                                 |  |  |
| •                   | Do not perform measurement at the source of a low-voltage installation or at building installations (Note below).                      |  |  |
| •                   | Do not disassemble the instrument unless you are qualified as service personnel.                                                       |  |  |
| •                   | Make sure that the COM terminal to earth is limited to 300Vpk.                                                                         |  |  |
| •                   | Remove all test leads before disconnecting the mains power cord from the socket.                                                       |  |  |
| •                   | If the equipment is used in a manner not<br>specified by the manufacturer, the protection<br>provided by the equipment may be impaired |  |  |

|              | (Note) EN 61010-1:2010 specifies the measurement categories and their requirements as follows. The GPM-8213 falls under category II 300V. |
|--------------|----------------------------------------------------------------------------------------------------|
|              | <ul> <li>Measurement category IV is for measurement performed at the<br/>source of low-voltage installation.</li> </ul>                   |
|              | <ul> <li>Measurement category III is for measurement performed in the<br/>building installation.</li> </ul>                               |
|              | • Measurement category II is for measurement performed on the circuits directly connected to the low voltage installation.                |
| Power Supply | • AC Input voltage: 100~240 VAC 50/60Hz                                                                                                   |
| WARNING      | • The power supply voltage should not fluctuate more than 10%.                                                                            |
|              | • Connect the protective grounding conductor of the AC power cord to an earth ground, to avoid electrical shock.                          |
| Fuse         | • Fuse type: 2AT 100~240VAC                                                                                                    |
| WARNING      | • Make sure the correct type of fuse is installed before power up.                                                                        |
|              | • To avoid risk of fire, replace the fuse only with the specified type and rating.                                                        |
|              | • Disconnect the power cord before fuse replacement.                                                                                      |
|              | • Make sure the cause of a fuse blowout is fixed before fuse replacement.                                                                 |
| Cleaning the | Disconnect the network could before cleaning                                                                                              |
| Instrument   | • Disconnect the power cord before cleaning.                                                                                              |
| instrument   | <ul> <li>Use a soft cloth dampened in a solution of mild<br/>detergent and water. Do not spray any liquid.</li> </ul>                     |
|              | • Do not use chemicals containing harsh material such as benzene, toluene, xylene, and acetone.                                           |

| Operation<br>Environment | <ul> <li>Location: Indoor, no direct sunlight, dust free,<br/>almost non-conductive pollution (Note below)</li> </ul>                                                                                                    |  |  |
|--------------------------|----------------------------------------------------------------------------------------------------|--|--|
|                          | • Temperature: 0°C to 50°C                                                                                                    |  |  |
|                          | <ul> <li>Humidity: &lt; 30°C: &lt; 80%RH(non-condensing);<br/>30°C~40°C:&lt;70%RH(non-condensing);</li> <li>&gt;40°C: &lt;50%RH (non-condensing)</li> </ul>                                                                                                    |  |  |
|                          | • Altitude: <2000m                                                                                                    |  |  |
|                          | (Note) EN 61010-1:2010 specifies the pollution degrees and their requirements as follows. The GPM-8213 falls under degree 2.                                                                                                    |  |  |
|                          | <ul> <li>Pollution refers to "addition of foreign matter, solid, liquid, or<br/>gaseous (ionized gases), that may produce a reduction of<br/>dielectric strength or surface resistivity".</li> </ul>                                                                                                    |  |  |
|                          | <ul> <li>Pollution degree 1: No pollution or only dry, non-conductive<br/>pollution occurs. The pollution has no influence.</li> </ul>                                                                                                    |  |  |
|                          | <ul> <li>Pollution degree 2: Normally only non-conductive pollution<br/>occurs. Occasionally, however, a temporary conductivity caused<br/>by condensation must be expected.</li> </ul>                                                                                                    |  |  |
|                          | <ul> <li>Pollution degree 3: Conductive pollution occurs, or dry, non-<br/>conductive pollution occurs which becomes conductive due to<br/>condensation which is expected. In such conditions, equipment<br/>is normally protected against exposure to direct sunlight,<br/>precipitation, and full wind pressure, but neither temperature<br/>nor humidity is controlled.</li> </ul> |  |  |
| Storage                  | Location: Indoor                                                                                                    |  |  |
| environment              | • Temperature: -40°C to 70°C                                                                                                    |  |  |
|                          | <ul> <li>Humidity: &lt;90%RH(non-condensing)</li> </ul>                                                                                                    |  |  |
| Disposal                 | Do not dispose this instrument as unsorted<br>municipal waste. Please use a separate collection<br>facility or contact the supplier from which this<br>instrument was purchased. Please make sure<br>discarded electrical waste is properly recycled to<br>reduce environmental impact.                                                                                               |  |  |

#### Power cord for the United Kingdom

When using the unit in the United Kingdom, make sure the power cord meets the following safety instructions.

NOTE: This lead/appliance must only be wired by competent persons WARNING: THIS APPLIANCE MUST BE EARTHED IMPORTANT: The wires in this lead are coloured in accordance with the

following code: Green/ Yellow: Earth Blue: Neutral Brown: Live (Phase)

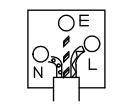

As the colours of the wires in main leads may not correspond with the coloured marking identified in your plug/appliance, proceed as follows:

The wire which is coloured Green & Yellow must be connected to the Earth terminal marked with either the letter E, the earth symbol  $\bigoplus$  or coloured Green/Green & Yellow.

The wire which is coloured Blue must be connected to the terminal which is marked with the letter N or coloured Blue or Black.

The wire which is coloured Brown must be connected to the terminal marked with the letter L or P or coloured Brown or Red.

If in doubt, consult the instructions provided with the equipment or contact the supplier.

This cable/appliance should be protected by a suitably rated and approved HBC mains fuse: refer to the rating information on the equipment and/or user instructions for details. As a guide, a cable of 0.75mm<sup>2</sup> should be protected by a 3A or 5A fuse. Larger conductors would normally require 13A types, depending on the connection method used.

Any exposed wiring from a cable, plug or connection that is engaged in a live socket is extremely hazardous. If a cable or plug is deemed hazardous, turn off the mains power and remove the cable, any fuses and fuse assemblies. All hazardous wiring must be immediately destroyed and replaced in accordance to the above standard.

# **G**ETTING STARTED

This chapter describes the GPM-8213 in a nutshell, including accessories, package contents, its main features and front / rear panel introduction.

| Characteristics                   | 10 |
|-----------------------------------|----|
| Appearance                        | 13 |
| Front Panel                       |    |
| Display Overview                  |    |
| Rear Panel                        |    |
| Set Up                            |    |
| Tilting the Stand                 |    |
| Power Up                          |    |
| Connect the wires to the GPM-8213 |    |

## Characteristics

The GPM-8213 is a high-precision, programmable power meter for using in standby measuring the device with low power such as switching power supplies, transformers, power supplies, adapter and other devices. It equips with a color TFT-LCD screen which is very convenient for reading the measurement results. The GPM-8213 has become a reliable power measurement instruments because of its simple operation, excellent performance and automatic measurement interface.

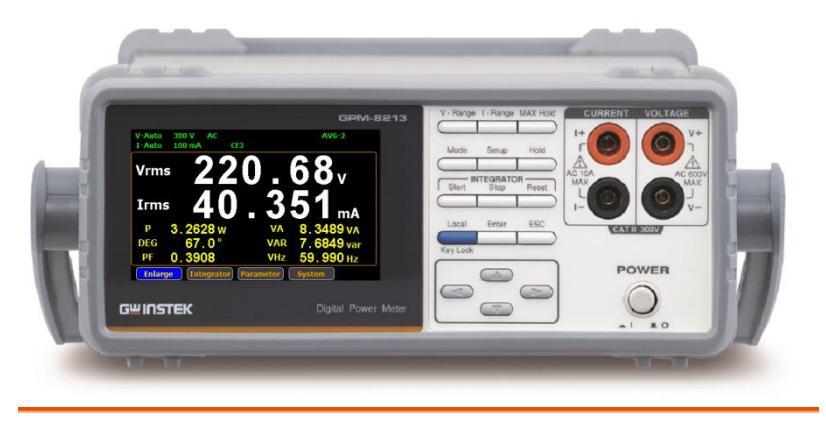

 Press the buttons on the front panel to easily turn on the GPM-8213 measurement function. All settings and measurements results are displayed on the TFT-LCD screen panel for easy use of each function.

- Standard display mode: 2 main measurement results and 6 secondary measurement results are displayed in this screen.
- Simple display mode: 4 major measurement results are displayed in this screen.

Operation

| Performance | • 6 selectable voltage ranges available from 15V to 300V with 0.1% of reading + 0.1% of range.                                                 |  |  |
|-------------|----------------------------------------------------------------------------------------------------|--|--|
|             | • 12 selectable current ranges available from 5mA to 20A with 0.1% of reading + 0.1% of range.                                                 |  |  |
|             | • It can even measure the voltage of abnormal wave of CF 3. The half-range CF is up to 6.                                                      |  |  |
|             | • It can even measure the current of abnormal wave of CF 3. The half-range CF is up to 6.                                                      |  |  |
|             | • Test terminals in the front panel.                                                                                                    |  |  |
|             | Total harmonic distortion measurement.                                                                                                    |  |  |
| Features    | • Full five-digit measurement.                                                                                                    |  |  |
|             | <ul> <li>Voltage measurement range: 15V ~ 600V or<br/>automatic switching</li> </ul>                                                           |  |  |
|             | <ul> <li>Current measurement range: 5mA ~ 20A or<br/>automatic switching</li> </ul>                                                            |  |  |
|             | • Maximum accuracy of 0.1% of reading + 0.1% of range                                                                                          |  |  |
|             | <ul> <li>2 main measurement readings and 6 minor<br/>measurement readings are displayed in the<br/>screen of standard display mode.</li> </ul> |  |  |
|             | • 4 main measurement readings are displayed in the screen of simple display mode.                                                              |  |  |
|             | <ul> <li>Added stand-alone display of total harmonic distortion measurement function (13 steps)</li> </ul>                                     |  |  |
|             | <ul> <li>Test bandwidth of voltage and current: DC ~<br/>6kHz.</li> </ul>                                                                      |  |  |
|             | Added W-h power time integrator function                                                                                                    |  |  |
|             | Selectable boot settings (Previous / Default)                                                                                                  |  |  |
|             | • The command set is conformed to YOKOGAWA WT310E.                                                                                             |  |  |
|             | • Standard interface: USB / RS232 / LAN                                                                                                    |  |  |
| Interface   | Optional interface: GPIB                                                                                                    |  |  |

| Application | • | It can be applied to production test such as<br>power supplies, transformers, motors, electrical<br>equipment and other equipment with low<br>standby power. |
|-------------|---|----------------------------------------------------------------------------------------------------|
|             | • | It can be applied to power measurement conforms to IEC 62301                                                                                                 |
|             | • | It can be applied to assess the power                                                                                                    |

consumption of product design.

## Appearance

Front Panel

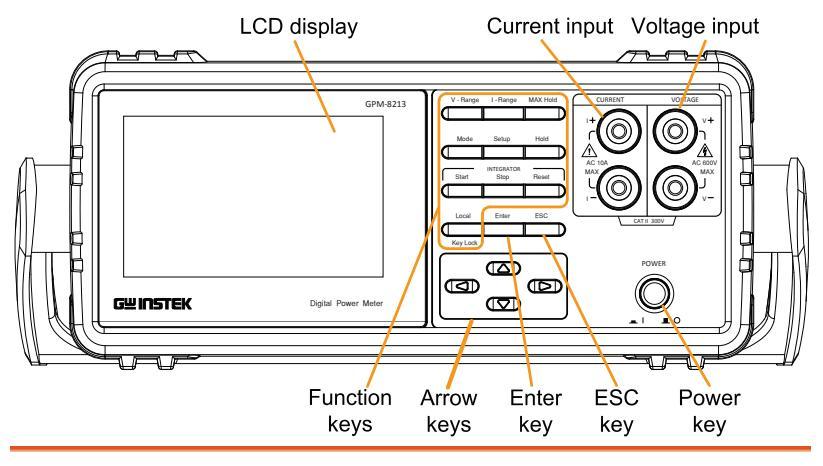

Power Switch

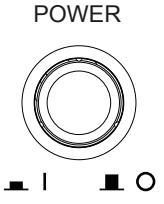

Turns On \_ or Off \_ the main power. For the power up sequence, see page 23.

Current, Voltage Terminals

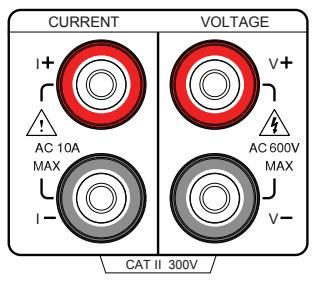

Current input: I+ and Iterminals; Voltage input: V+ and Vterminals.

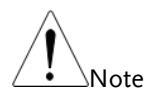

If the measurement power supply has positive and negative electrode, please connect + to the positive electrode of power supply and - to the negative electrode of power supply.

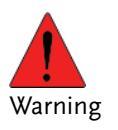

The maximum measurable current and voltage are 600 V and 10A for voltage and current terminals of the front panel of the GPM-8213. Do not input exceeded voltage and current, otherwise it will burn the device.

#### Function keys

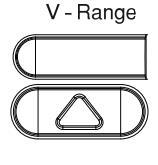

V-Range key, up/down arrow keys and Enter key can be used together to select a voltage range or auto range measurement mode. See page 26.

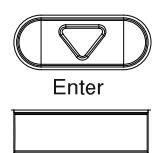

I - Range

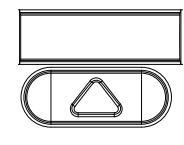

I-Range key, up/down arrow keys and Enter key can be used together to select a current range or auto range measurement mode. See page 26.

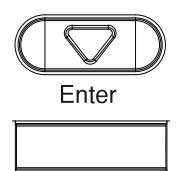

|                | MAX Hold Press this button to display the maximum measurement reading. See page 48.                                                                                                    |
|----------------|----------------------------------------------------------------------------------------------------|
|                | Mode Press this key to select measure<br>mode (DC/AC/AC+DC). See page<br>48.                                                                                                    |
|                | Setup Press this key to enter the measurement settings menu. See page 30.                                                                                                    |
|                | Hold Press this key to switch window and stop refreshing. See page 49.                                                                                                    |
|                | Image: Constraint of the sector of the sector of the sec |
| Start Stop     | Start INTEGRATOR Reset 50.                                                                                                    |
|                | LocalPress this key to toggle to key lock.In Remote control mode, press this<br>button to switch to local mode. See<br>page 49.                                                                                                    |
| Confirm button | Enter This button is used to enter the<br>menu, confirm the settings and<br>switch between the standard display<br>mode and simple display mode (no<br>function table and display icon). See<br>page 49.                                                                                                    |

| Cancel (Exit) | ESC |
|---------------|-----|
| button        |     |
|               |     |
|               |     |

Press this button to cancel the current setting. The cursor returns to the default position or return to the previous menu according to the situation. See page 49.

Arrow Keys

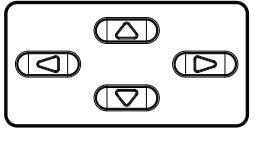

This for arrow keys are used to edit the parameters, browse the menu system and select the parameter range.

#### **Display Overview**

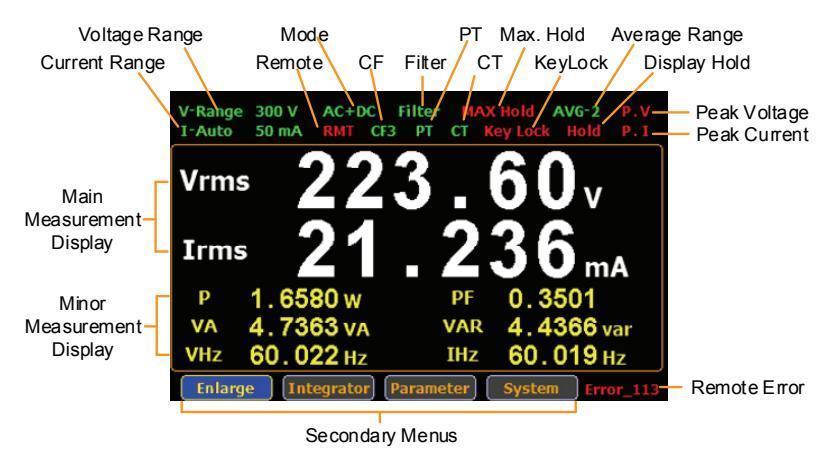

| Item           | Status icon  | Description                                               |
|----------------|--------------|-----------------------------------------------------------|
| Voltage Range  | V_Range 300V | Voltage measurement range.<br>Example here range is 300V. |
|                |              | V_Auto means that Auto Range is turned on.                |
| Current Range  | I_Auto 50mA  | Current measurement range.<br>Example here range is 50mA. |
|                |              | I_Auto means that Auto Range is turned on.                |
| Mode           | AC+DC        | Measurement mode (AC, DC, AC+DC)                          |
| Remote         | RMT          | Remote control mode (on/off)                              |
| Crest Factor   | CF3          | Crest Factor (3/6)                                        |
| Filter         | Filter       | Voltage and current filters (on/off)                      |
| PT Ratio State | РТ           | External voltage magnification (on/off)                   |

## G≝INSTEK

| CT Ratio State           | СТ                                                                           | External current magnification (on/off)                                                                                     |  |
|--------------------------|------------------------------------------------------------------------------|----------------------------------------------------------------------------------------------------|--|
| Maximum Hold             | Max. Hold                                                                    | Retain and display the maximum measurement reading.                                                                         |  |
| Keyboard Lock            | KeyLock                                                                      | Lock Key button                                                                                                    |  |
| Average                  | Avg-1                                                                        | Average number of sampling (1/2/4/8/16/32/64)                                                                               |  |
| Display Hold             | Hold                                                                         | Retain and display the current measurement reading.                                                                         |  |
| Peak Voltage             | P.V                                                                          | The voltage exceeds the measurement range                                                                                   |  |
| Peak Current             | P.I                                                                          | The current exceeds the measurement range                                                                                   |  |
| Remote Error             | Err-XXX                                                                      | An error occurs in remote command                                                                                           |  |
| Standard Display<br>Mode | Display the measurement result of 2 major and 6 minor measurement parameters |                                                                                                    |  |
| Simple Display<br>Mode   | Display the measurement result of 4 major measurement parameters             |                                                                                                    |  |
| Secondary menus          | Display secor                                                                | ndary function menu                                                                                                    |  |
|                          | • Enlarge                                                                    | This function key is used to switch<br>display of measurement result from 2<br>major plus 6 minor to 4 major ones.          |  |
|                          | • Integrator                                                                 | This function key is used to set up<br>integrator measurement parameters<br>and execute integrator measurement<br>function. |  |
|                          | • Parameter                                                                  | This function key is used set up measurement parameters.                                                                    |  |

• System This function key is used to enter the system setting and system configuration screens.

#### Rear Panel

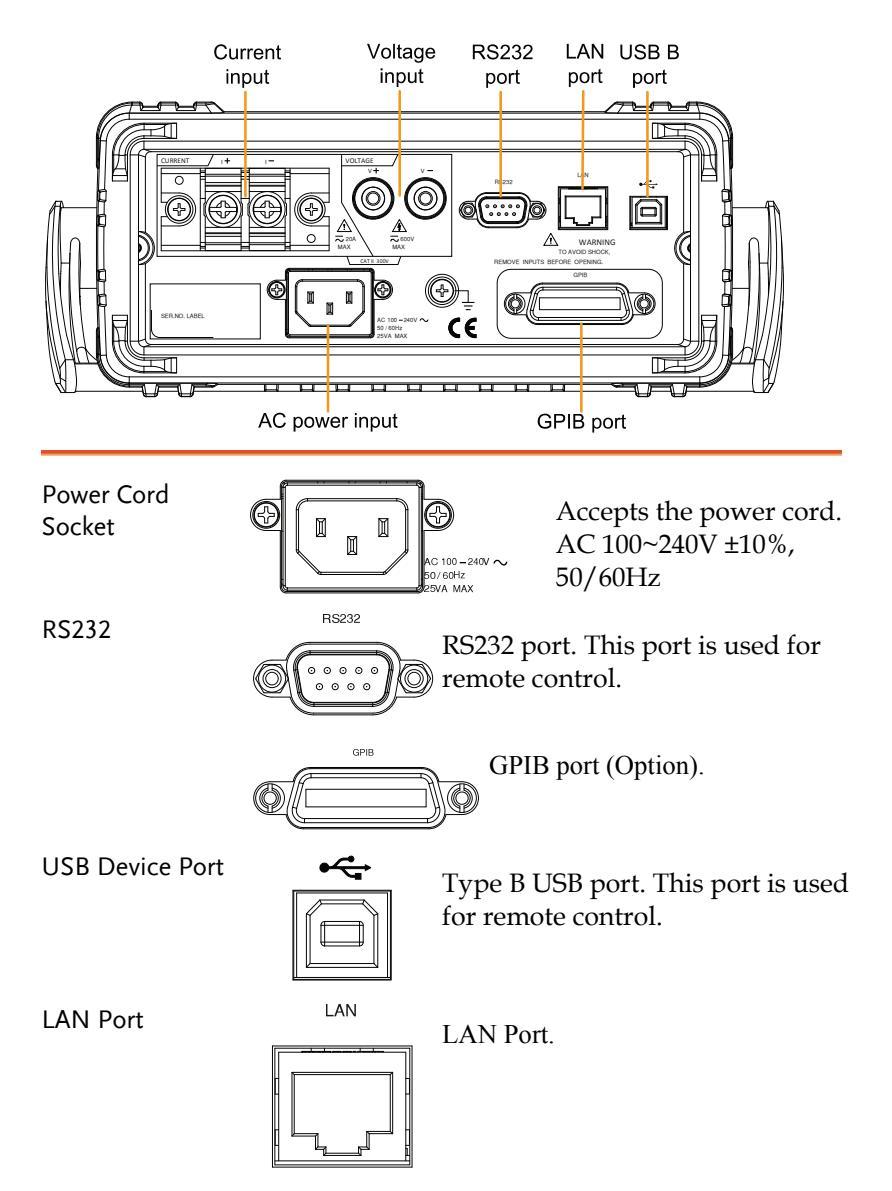

## G<sup>w</sup> INSTEK

Rear

Voltage/Current input terminal

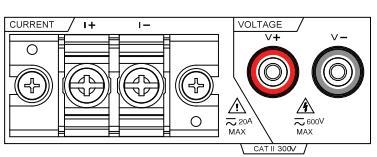

Rear Voltage/Current input terminals is used to connect the main measurement signals.

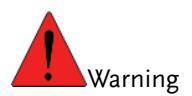

- Do not use damaged device. Before using the equipment, check its housing first to sure there is no any cracks. Do not operate this device in an environment containing explosive gases, steam or dust.
- The maximum measurable current and voltage are 600 V and 20A for voltage and current terminals of the rear panel of the GPM-8213. Do not input exceeded voltage and current, otherwise it will burn the device.
- Always use the supplied cable for connection.
- Before connecting the device, observe all the safety symbols marked on the device.
- Turn off the power to the device and the application system before connecting I/O terminals.
- Do not install replacement parts on the device or perform any unauthorized modifications.
- Do not use this device if the removable cover is removed or loosened.
- Do not connect any cables and terminals before performing self-test.
- Use only the power adapter supplied by the manufacturer to avoid accidental injury.
- Do not use this device for life support systems or any other equipment that has safety requirements.

## Set Up

#### Tilting the Stand

From the base of the handle, gently pull the handle out sideways and then rotate it to one of the following positions.

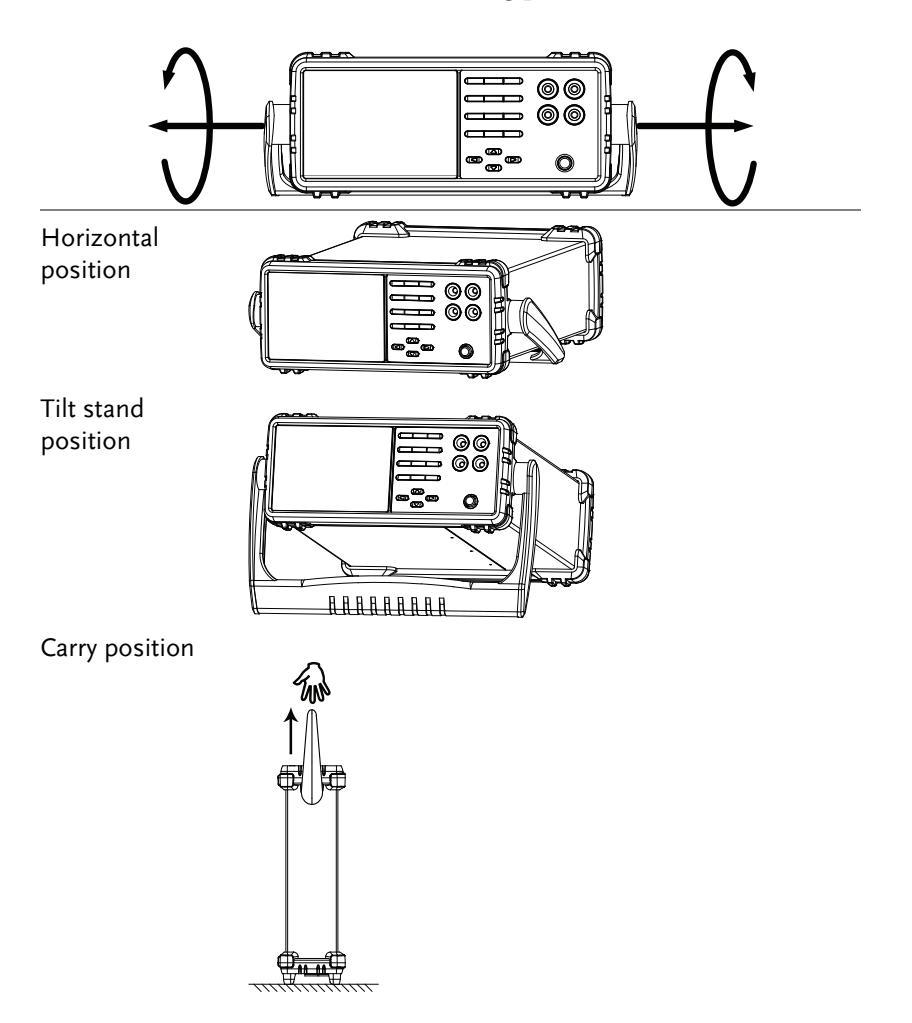

| Power | Up  |
|-------|-----|
|       | ~ ~ |

| Steps                                                                                                    | 1. | Ensure the AC voltage is 100~ 240V.                                                                                             |
|----------------------------------------------------------------------------------------------------|----|----------------------------------------------------------------------------------------------------|
|                                                                                                    | 2. | Connect the power<br>cord to the AC<br>voltage input.                                                                           |
| Note Make sure the ground connector c<br>cord is connected to a safety groun<br>influence the measurement accura |    | Make sure the ground connector on the power cord is connected to a safety ground. This will influence the measurement accuracy. |
|                                                                                                    | 3. | Push to turn on the main power switch on the front panel.                                                                       |
|                                                                                                    | 4. | The display turns on and shows the last function that was used before the power was                                             |

reset.

23

#### Connect the wires to the GPM-8213

Background

Two separate wires is used to connect the GPM-8213, so voltage and current measurement are isolated and don't interfere with each other.

Connection diagram

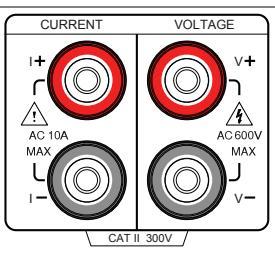

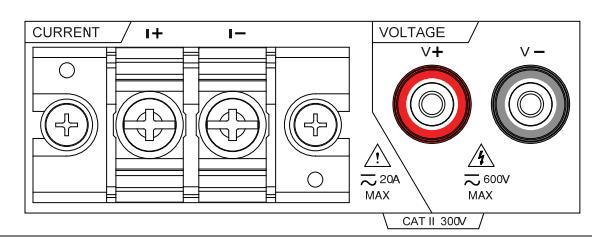

| Note Note   | Note         The terminals on the front and real           Note         used as input terminal at the same |                                                                                                    |
|-------------|----------------------------------------------------------------------------------------------------|----------------------------------------------------------------------------------------------------|
| Description | V +                                                                                                    | The positive voltage input (+)                                                                     |
|             | V -                                                                                                    | The negative voltage input (-)                                                                     |
|             | I +                                                                                                    | The positive current input (+), 10A for input on the front panel, 20A for input on the rear panel. |
|             | Ι-                                                                                                    | The negative current input (-), 10A for input on the front panel, 20A for input on the rear panel. |
|             | GND                                                                                                    | Provide reference grounding.                                                                       |

## **BASIC SETTING**

| Setting up measurement range               | 26 |
|--------------------------------------------|----|
| Auto Range                                 | 28 |
| Setting up measurement status              | 30 |
| Setting up synchronization source          | 30 |
| Setting up filter                          | 31 |
| Setting up crest factor                    | 32 |
| Setting up auto-zero function              | 33 |
| Setting up average value                   | 34 |
| Setting up method of calculating harmonics | 35 |
| Setting up the PT ratio status             | 36 |
| Setting up the CT ratio status             | 37 |
| Setting up System status                   | 38 |
| System configuration setting screen        | 38 |
| Setting up power on status                 | 38 |
| Setting up brightness                      | 39 |
| Setting up key sound                       | 40 |
| Setting up interface                       | 41 |
| Configure RS232 Interface                  | 43 |
| -                                          |    |

### Setting up measurement range

To get the accurate measurement results, you should set an appropriate measurement range before you perform measurement task.

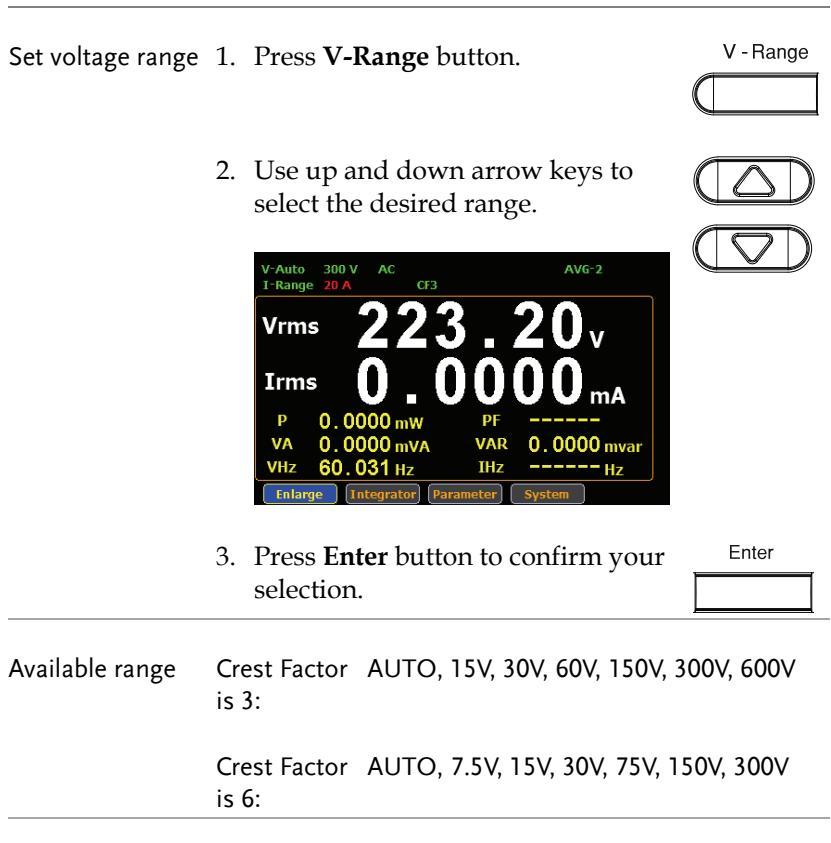

Set current range 1. Press I-Range button.

I - Range

2. Use up and down arrow keys to select the desired range.

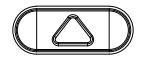

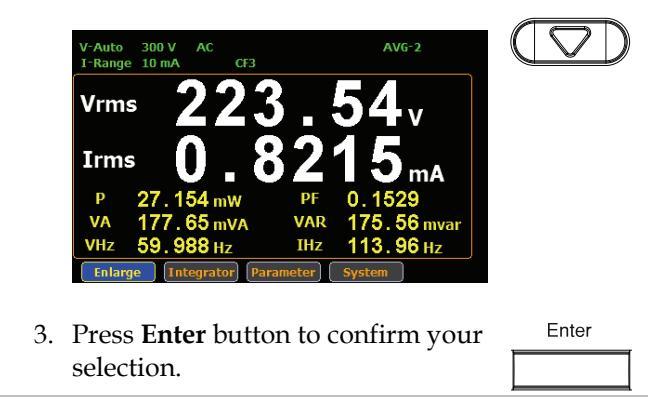

| Available range | Crest Factor is 3:                                                                                                    | AUTO, 5mA, 10mA, 20mA, 50mA,<br>100mA, 200mA, 0.5A, 1A, 2A, 5A,10A,<br>20A      |  |  |
|-----------------|----------------------------------------------------------------------------------------------------|---------------------------------------------------------------------------------|--|--|
|                 | Crest Factor<br>is 6:                                                                                                    | AUTO, 2.5mA, 5mA, 10mA, 25mA,<br>50mA, 100mA, 250mA, 0.5A, 1A, 2.5A,<br>5A, 10A |  |  |
| Note            | When the measurement range is set manually, if the<br>range status icon lights in green means that the<br>measured value meets the setting range. On the<br>contrary of the range status icon lights in red means |                                                                                 |  |  |

| contrary, If the range status icon lights in red means     |
|------------------------------------------------------------|
| that the measured value doesn't meet the best setting      |
| range. In this case. It is better to switch to other range |
| to get more accurate measurement results.                  |

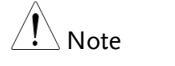

The P.I status icon lights in red when the current measurement circuit detects that the measured value exceeds setting range by 3 folds (CF is set to 3) or 6 folds (CF is set to 6).

|                 | The P.V status icon lights in red when the voltage     |
|-----------------|--------------------------------------------------------|
| ∠ <b>i</b> Note | measurement circuit detects that the measured value    |
|                 | exceeds setting range by 3 folds (CF is set to 3) or 6 |
|                 | folds (CF is set to 6).                                |

#### Auto Range

The range is automatically switched according to the voltage and current of input signal.

| Range is shift up      | The range is shifted up when either of the following conditions is met.                         |
|------------------------|-------------------------------------------------------------------------------------------------|
|                        | • Vrms or Irms exceeds the current setting range by 110%.                                       |
|                        | • The Vpk or Ipk value of the input signal exceeds the current setting range by 330% at CF 3.   |
|                        | • The Vpk or Ipk value of the input signal exceeds the current setting range by 660% at CF 6.   |
| Range is shift<br>down | The range is shifted down when all of the following conditions are met.                         |
|                        | • Vrms or Irms is equal to or less than the 60% of previous range.                              |
|                        | • The Vpk or Ipk value of the input signal is less than the next setting range by 300% at CF 3. |
|                        | • The Vpk or Ipk value of the input signal is less than the next setting range by 600% at CF 6. |

#### Example

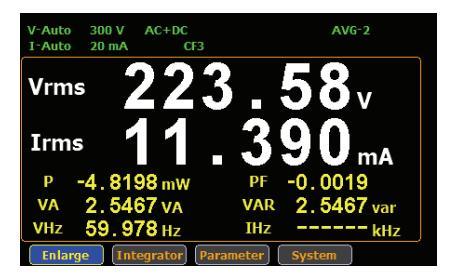

Irms exceeds the current setting range by 110%, so range is shifted to 20mA

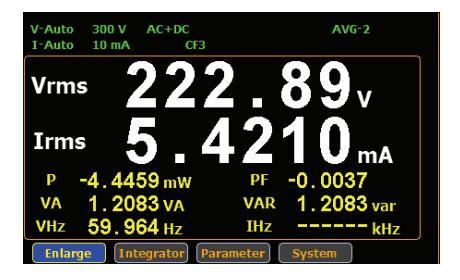

Irms is less than or equal to 60% of the previous setting range, so range is shifted down to 10mA.

## Setting up measurement status

## Setting up synchronization source

| Steps         | 1. Press <b>Setup</b> button.                                                                                                    | Setup                  |
|---------------|----------------------------------------------------------------------------------------------------|------------------------|
|               | 2. Press Enter button.                                                                                                    | Enter                  |
|               | 3. Press down arrow key.                                                                                                    | $( \bigtriangledown )$ |
|               | 4. Press Enter button to enter Sync<br>Source item. Use up and down<br>arrow keys to select the desired<br>option and then press Enter button<br>again to confirm your selection. | Enter                  |
|               | SETUPVSync SourceVFilterOffCrest Factor3Auto ZeroOffAverage2HarmonicsOffPT RatioStateOffCT RatioCT RatioOto01.000CT RatioOto01.000                                                |                        |
| Option        | V: Select the voltage of signals as synchronization source.                                                                                                    |                        |
|               | I: Select the current of signals as synchronization source.                                                                                                    |                        |
|               | OFF: Select the entire interval of data period as synchronization sourc                                                                                                    | updating<br>e.         |
| Default value | V                                                                                                    |                        |

## Setting up filter

| Steps         | 1. Press <b>Setup</b> button.                                                                                                    | Setup                            |
|---------------|----------------------------------------------------------------------------------------------------|----------------------------------|
|               | 2. Press <b>Enter</b> button.                                                                                                    | Enter                            |
|               | 3. Press down arrow key twice.                                                                                                    | (\                               |
|               | <ul> <li>Press Enter button to enter Filter<br/>item. Use up and down arrow keys<br/>to select the desired option and<br/>then press Enter button again to<br/>confirm your selection.</li> <li>SETUP<br/>Sync Source V<br/>Filter On<br/>Crest Factor 3<br/>Auto Zero Off<br/>Average 2<br/>Harmonics Off<br/>PT Ratio State Off<br/>Ratio 0001.000</li> </ul> | Enter                            |
| Option        | On: Turn on the line filter function a status icon on the display lights                                                                                                    | nd <b>Filter</b><br>up in green. |
|               | Off: Turn off the line filter function.<br>cutoff frequency is 500Hz                                                                                                    | Line filter                      |
| Default value | Off                                                                                                    |                                  |

## Setting up crest factor

| Steps         | 1. | Press <b>Setup</b> button.                                                                                                    | Setup |
|---------------|----|----------------------------------------------------------------------------------------------------|-------|
|               | 2. | Press <b>Enter</b> button.                                                                                                    | Enter |
|               | 3. | Press down arrow key three times.                                                                                                    | (\    |
|               | 4. | Press Enter button to enter Crest<br>Factor item. Use up and down<br>arrow keys to select the desired<br>option and then press Enter button<br>again to confirm your selection. | Enter |
| Option        |    | 3: Crest Factor is three.                                                                                                    |       |
|               |    | 6: Crest Factor is six.                                                                                                    |       |
| Default value |    | 3                                                                                                    |       |

## Setting up auto-zero function

| Steps         | 1. Press                                                                                           | s <b>Setup</b> button.                                                                                                    | Setup                              |
|---------------|----------------------------------------------------------------------------------------------------|----------------------------------------------------------------------------------------------------|------------------------------------|
|               | 2. Press                                                                                           | Enter button.                                                                                                    | Enter                              |
|               | 3. Press                                                                                           | s down arrow key four times.                                                                                                    | (                                  |
|               | 4. Press<br>Zero<br>keys<br>and t<br>to co<br>Suc<br>Filte<br>Cress<br>Auto<br>Aver<br>Ham<br>PT F | s Enter button to enter Auto<br>item. Use up and down arrow<br>to select the desired option<br>then press Enter button again<br>nfirm your selection. | Enter                              |
| Option        | On:                                                                                                | Auto-zero function is activated o hour or when range is switched                                                                                      | nce per                            |
|               | Off:                                                                                               | Auto-zero function is only activate<br>when the range is switched. The<br>function is turned off when the in<br>function is executed                  | ted once<br>auto-zero<br>ntegrator |
| Default value | Off                                                                                                |                                                                                                    |                                    |

## Setting up average value

| Steps         | 1. Press <b>Setup</b> button.                                                                                                    | Setup                                                          |
|---------------|----------------------------------------------------------------------------------------------------|----------------------------------------------------------------|
|               | 2. Press Enter button.                                                                                                    | Enter                                                          |
|               | 3. Press down arrow key five times.                                                                                                    | (\x5                                                           |
|               | 4. Press <b>Enter</b> button to enter <b>Average</b> item. Use up and down arrow keys to select the desired option and then press <b>Enter</b> button again to confirm your selection.                                                                                                    | Enter<br>Enter<br>Enter                                        |
|               | SETUP1Sync SourceVFilterOffCrest Factor3Auto ZeroOffAverage2HarmonicsOffPT Ratio StateOffRatio0001.000CT Ratio StateOffRatio0001.000LMoreRatio0001.000L12                                                                                                    |                                                                |
| Option        | 1, 2, 4, 6, 8, 16, 32 and 64:<br>The measurement time is synchronize<br>average value that you set. The larger t<br>value is, the longer the measurement t<br>When the average value is set to 1, the<br>measurement time is about 0.1 second<br>larger the number is, the longer the m<br>time is, and so forth. | d with the<br>the average<br>time is.<br>ds. The<br>easurement |
| Default value | 2                                                                                                    |                                                                |

## Setting up method of calculating harmonics

| Steps         | 1. Press <b>Setup</b> button.                                                                                   |                                                                                                    | Setup                    |
|---------------|----------------------------------------------------------------------------------------------------|----------------------------------------------------------------------------------------------------|--------------------------|
| 2             | 2. Press                                                                                                    | Enter button.                                                                                                    | Enter                    |
| 3             | 3. Press                                                                                                    | down arrow key six times.                                                                                                    |                          |
| 4             | 4. Press<br>Harn<br>arrov<br>optio<br>again<br>SETU<br>Sync<br>Filter<br>Crest<br>Auto<br>Avera<br>Harm<br>PT R | Enter button to enter<br>nonics item. Use up and down<br>v keys to select the desired<br>n and then press Enter button<br>to confirm your selection. | Enter                    |
| Option        | IEC:                                                                                                    | Calculate the ratio of harmonic q<br>the 2nd through the 13th harmon<br>1st harmonic.                                                                | uantity of<br>nic to the |
|               | CSA:                                                                                                    | Calculate the ratio of harmonic q<br>the 2nd through the 13th harmon<br>1st through the 13th harmonic.                                               | uantity of<br>nic to the |
|               | Off:                                                                                                    | Turn off the harmonic calculation                                                                                                    | n function.              |
| Default value | Off                                                                                                    |                                                                                                    |                          |

## Setting up the PT ratio status

| Steps          | 1. Pres                                                                                      | 1. Press <b>Setup</b> button.                                                   |                                                                       |                                                              | Setup                               |
|----------------|----------------------------------------------------------------------------------------------|---------------------------------------------------------------------------------|-----------------------------------------------------------------------|--------------------------------------------------------------|-------------------------------------|
|                | 2. Pres                                                                                      | ss <b>Enter</b> b                                                               | utton.                                                                |                                                              | Enter                               |
|                | 3. Pres                                                                                      | ss down a                                                                       | rrow key se                                                           | ven times.                                                   | ( x7                                |
|                | 4. Pres<br>Rat<br>dow<br>des:<br>butti<br>sele<br>Syn<br>Fill<br>Cro<br>Au<br>Av<br>Ha<br>PT | ss Enter by<br>io Status is<br>vn arrow l<br>ired option<br>ton again<br>ction. | v<br>v<br>off<br>off<br>off<br>off<br>off<br>off<br>off<br>off<br>off | er <b>PT</b><br>o and<br>t the<br>press <b>Enter</b><br>rour | Enter                               |
| Option         | On:                                                                                          | Turn on<br>PT statu<br>green. T<br>"9999.9                                      | the PT ratio<br>is icon on the<br>he setting ra<br>99".               | calculation f<br>e display ligh<br>nge is from               | function and<br>its up in<br>"1" to |
|                | Off:                                                                                         | Turn off                                                                        | the PT ratio                                                          | calculation f                                                | function.                           |
| Default option | Off                                                                                          |                                                                                 |                                                                       |                                                              |                                     |

## Setting up the CT ratio status

| Steps 1.       | Press <b>Set</b>                                                                                                    | <b>up</b> button.                                                                                                    |                                     |
|----------------|----------------------------------------------------------------------------------------------------|----------------------------------------------------------------------------------------------------|-------------------------------------|
| 2.             | Press Ent                                                                                                    | <b>er</b> button.                                                                                                    | Enter                               |
| 3.             | Press dov                                                                                                    | vn arrow key eight times.                                                                                                    |                                     |
| 4.             | Press Ent<br>Ratio Sta<br>down arr<br>desired o<br>button ag<br>selection.<br>Setup<br>Sync Source<br>Filter<br>Crest Facto<br>Auto Zero<br>Average<br>Harmonics<br>PT Ratio S<br>R | er button to enter CT<br>tus item. Use up and<br>ow keys to select the<br>ption and then press Enter<br>rain to confirm your<br>e v or<br>or<br>off<br>r 3<br>off<br>tate off<br>atio 0001.000<br>tate on<br>atio 0001.000 | Enter                               |
| Option         | On: Turi<br>CT<br>gree<br>"99                                                                                                    | n on the CT ratio calculation<br>status icon on the display lig<br>en. The setting range is from<br>99.999".                                                                                                    | function and<br>hts up in<br>"1" to |
|                | Off: Tur                                                                                                    | n off the CT ratio calculation                                                                                                    | function.                           |
| Default option | Off                                                                                                    |                                                                                                    |                                     |

## Setting up System status

#### System configuration setting screen

1. Use left and right arrow keys on Steps the front panel to select System function key. 2. Press Enter button to Enter Enter SYSTEM INFORMATION setting screen. 3. Press right arrow key to select Config key. SYSTEM CONFIG Power On Status Setup Default Brightness Off Key Sound I/O Model Baud Rate 115200 Config Enter 4. Press Enter button to enter SYSTEM CONFIG setting screen.

#### Setting up power on status

| Background | Continue the following setting from <b>SYSTEM</b><br><b>CONFIG</b> setting screen |  |  |  |
|------------|-----------------------------------------------------------------------------------|--|--|--|
| Steps      | 1. Press down arrow key.                                                          |  |  |  |

|                       | 2. Press Entr<br>On Status<br>down key<br>option an<br>again to c<br>SYSTEM COT<br>Power On S<br>Brightness<br>Key Sound<br>I/O Model<br>Baud Rate | er button to enter Power<br>s Setup item. Use up and<br>vs to select the desired<br>d then press Enter button<br>onfirm your selection. | Enter                 |
|-----------------------|----------------------------------------------------------------------------------------------------|----------------------------------------------------------------------------------------------------|-----------------------|
| Option                | Previous:                                                                                                    | The status of device on pov<br>set to the status before the<br>shutdown.                                                                | vering on is<br>last  |
|                       | Default:                                                                                                    | The status of device on pov<br>set to the factory default st                                                                            | vering on is<br>atus. |
| Default value         | Default                                                                                                    |                                                                                                    |                       |
| Setting up brightness |                                                                                                    |                                                                                                    |                       |
| Background            | Continue the <b>CONFIG</b> set                                                                                                    | e following setting from <b>SY</b><br>ting screen                                                                                       | STEM                  |
| Steps                 | 1. Press dov                                                                                                    | 1. Press down arrow key twice. $(\car{S}_{x2})$                                                                                         |                       |

|                | 2.       | Press Ente<br>Brightnes<br>keys to sel<br>press Ente<br>your selec             | er button to enter<br>s item. Use up and down<br>lect a number and then<br>er button again to confirm<br>tion. | Enter                     |
|----------------|----------|--------------------------------------------------------------------------------|----------------------------------------------------------------------------------------------------|---------------------------|
|                |          | SYSTEM CON<br>Power On St<br>Brightness<br>Key Sound<br>I/O Model<br>Baud Rate | FIG<br>atus Setup Previous<br>9<br>Off<br>R5232<br>115200                                                      |                           |
| Option         |          | 1 to 9                                                                         | The display is the darkest w<br>1. On the contrary, the brig<br>set to 9.                                      | /hen set to<br>htest when |
| Default option |          | 7                                                                              |                                                                                                    |                           |
| Setting up key | soı      | und                                                                            |                                                                                                    |                           |
| Background     | Ca<br>Ca | ontinue the<br>O <b>NFIG</b> sett                                              | following setting from <b>SY</b><br>ting screen                                                                | STEM                      |
| Steps          | 1.       | Press down arrow key three times. $(\bigtriangledown)_{x3}$                    |                                                                                                    |                           |

|                      | 2. Press En<br>Sound it<br>arrow ke<br>option a<br>again to<br>SYSTEM C<br>Power On<br>Brightness<br>Key Sound<br>I/O Model<br>Baud Rate | enter Enter   tem. Use up and down   eys to select the desired   nd then press Enter button   confirm your selection.     ONFIG   Status Setup Previous   9   0ff   RS232   1 15200     config |  |  |
|----------------------|----------------------------------------------------------------------------------------------------|----------------------------------------------------------------------------------------------------|--|--|
| Option               | On:                                                                                                    | A short sound is heard from the speaker of device when pressing the keys on the front panel.                                                                                                   |  |  |
|                      | Off:                                                                                                    | No sound from the speaker of device<br>when pressing the keys on the front<br>panel.                                                                                                    |  |  |
| Default option       | Off                                                                                                    |                                                                                                    |  |  |
| Setting up interface |                                                                                                    |                                                                                                    |  |  |
| Background           | Continue th<br>CONFIG se                                                                                                    | e following setting from <b>SYSTEM</b>                                                                                                    |  |  |
| Steps                | 1. Press down arrow key four times. $\boxed{\bigtriangledown}_{x4}$                                                                      |                                                                                                    |  |  |

|               | 2. Press Ent<br>Model ite<br>arrow key<br>option an<br>again to c<br>SYSTEM COI<br>Power On S<br>Brightness<br>Key Sound<br>I/O Model<br>Baud Rate | er button to enter I/O<br>em. Use up and down<br>/s to select the desired<br>d then press Enter button<br>onfirm your selection.<br>HIG<br>tatus Setup Previous<br>9<br>Off<br>R5232<br>115200<br>LAV |
|---------------|----------------------------------------------------------------------------------------------------|----------------------------------------------------------------------------------------------------|
| Option        | RS232:                                                                                                    | If interface is set to RS232, the Baud<br>Rate can be selected from the following<br>options.                                                                                                    |
|               |                                                                                                    | 1200, 2400, 4800, 9600, 19200, 38400,<br>57600 or 115200                                                                                                    |
|               | USB:                                                                                                    |                                                                                                    |
|               | GPIB:                                                                                                    | If interface is set to GPIB, the GPIB<br>address can be selected from "1" to<br>"30"                                                                                                    |
|               | LAN:                                                                                                    | If interface is set to LAN, the IP model is can be selected from "Manual" and "DHCP"                                                                                                    |
| Default value | RS232, 96                                                                                                    | 00                                                                                                    |

## <u>GW INSTEK</u>

## Configure RS232 Interface

| RS232<br>Configuration   | Selectable Baud rate<br>Parity<br>Hardware flow control<br>Data Bits<br>Stop bit | 1200, 2400, 4800, 9600,<br>19200, 38400, 57600, 115200<br>None<br>Off<br>8 |
|--------------------------|----------------------------------------------------------------------------------|----------------------------------------------------------------------------|
| RS232 Pin<br>Assignments | Pin 2: RxD<br>Pin 3: TxD<br>Pin 5: GND                                           | 12345                                                                      |
|                          | Pin 1, 4, 6 ~ 9: No<br>Connection                                                | 6789                                                                       |
| PC Connection            | Use a Null Modem con<br>diagram below.                                           | nection as shown in the                                                    |
|                          | DMM                                                                              | PC                                                                         |
|                          | Pin2 RxD<br>Pin3 TxD<br>Pin5 GND                                                 | RxD Pin2<br>TxD Pin3<br>GND Pin5                                           |

# MEASUREMENT AND OTHER FUNCTIONS

| Measurement function                   | 45 |
|----------------------------------------|----|
| Introduction to measurement parameters | 45 |
| Setting measurement parameters         | 46 |
| Other functions                        | 48 |
| Introduction to other functions        | 48 |
| Integration measurement function       | 50 |
| Setting up Integrator measurement      | 50 |
| Introduction to integrator parameters  | 53 |
| Using the integrator function          | 55 |

## Measurement function

The GPM-8213 provides a wide range of basic electricity and power measurement functions. It equips with different accurate measurement parameters for accurately measuring the voltage, current, power, DC/AC/AC + DC, power factor, harmonics, frequency, etc. The input impedance of the device is 2.4M $\Omega$ , the maximum input voltage is 600Vrms. There are 2 sets of internal resistance (Shunt), 500m $\Omega$  and 5m $\Omega$  respectively. The maximum input current is 20Arms. The device will issue a warning sound when the input voltage and current exceed 700 Vrms or 25Arms.

#### Introduction to measurement parameters

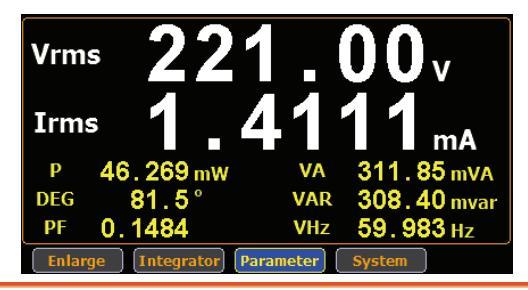

| Parameter name | Display icon                        |
|----------------|-------------------------------------|
| Voltage        | Vdc (DC voltage), Vrms (AC voltage) |
| Current        | Idc (DC current), Irms (AC current) |
| Active Power   | Р                                   |
| Apparent Power | VA                                  |
| Reactive power | VAR                                 |
| Power Factor   | PF                                  |
| Phase Angle    | DEG                                 |
| Frequency      | IHz and VHz                         |
| Voltage Peak   | V+pk and V-pk                       |
| Current Peak   | I+pk and I-pk                       |

| Active Power<br>Peak         | P+pk and P-pk |                                                                                                    |        |
|------------------------------|---------------|----------------------------------------------------------------------------------------------------|--------|
| Total Harmonic<br>Distortion | TH            | DI and THDV                                                                                                    |        |
| Crest factor                 | CF            | V, CFI                                                                                                    |        |
| Setting measu                | irem          | nent parameters                                                                                                    |        |
| Please follow th             | e ste         | eps blow to set the measurement para                                                                                        | meters |
| Steps                        | 1.            | Use left and right arrow keys on the front panel to select <b>Parameter</b> function key.                                   |        |
|                              | 2.            | Press <b>Enter</b> button. A measurement parameter will be highlighted in green.                                            | Enter  |
|                              | 3.            | Press Enter button to confirm<br>setting or use up and down arrow<br>keys to select other desired<br>measurement parameter. | Enter  |
|                              | 4.            | You can use same way as show in<br>last step to set other measurement<br>parameters in this screen.                         |        |

#### MEASUREMENT AND OTHER FUNCTIONS

mode

**G**<sup>W</sup>**INSTEK** 

Switching display 5. In standard display mode, you simply press the Enter button to switch display mode to simple one.

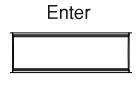

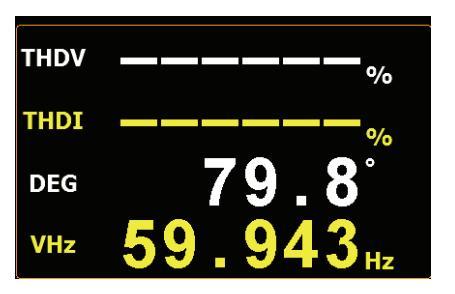

6. Press ESC button to return back to original display mode.

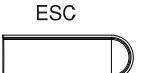

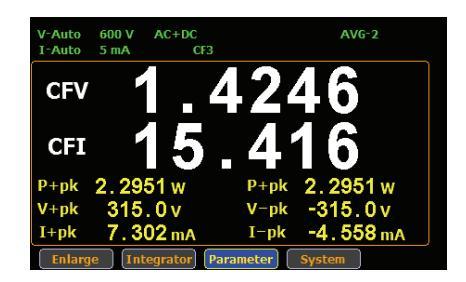

## Other functions

#### Introduction to other functions

| Function name | Button   | Description                                                                                                    |
|---------------|----------|----------------------------------------------------------------------------------------------------|
| MAX Hold      | MAX Hold | When the <b>MAX Hold</b> button is<br>pressed, the MAX Hold status icon<br>will light in red in the LCD display to<br>indicate that this function is activated.<br>To deactivate this function, press this<br>button again.                  |
|               |          | If the MAX Hold function is activated,<br>the display value on the display is<br>updated only when the current<br>measured value is greater than the<br>previous measured value. The<br>maximum display value is retained<br>on the display. |
| Mode          | Mode     | Press this button to select<br>measurement mode. There are 3<br>measurement modes.                                                                                                    |
|               |          | <ul> <li>AC+DC: Displays all the<br/>components of the measurement<br/>signal</li> </ul>                                                                                                    |
|               |          | • DC: Displays the DC part of the measurement signal.                                                                                                    |
|               |          | • AC: Displays the AC part of the measurement signal.                                                                                                    |

## G≝INSTEK

| Hold           | Hold              | When the <b>Hold</b> button is pressed, the<br>Hold status icon will light in red in<br>the LCD display to indicate that this<br>function is activated. To deactivate<br>this function, press this button again.     |
|----------------|-------------------|----------------------------------------------------------------------------------------------------|
|                |                   | When the Hold function is activated,<br>the displayed value on the LCD<br>display is not updated and the range<br>is locked. Measurement is performed<br>in the background.                                          |
| Local/ KeyLock | Local<br>Key Lock | Dual function key. When Remote<br>mode is activated, press this button to<br>deactivate Remote mode and switch<br>to Local mode. When Remote mode is<br>not activated, this button is used as<br>lock key of keypad. |
| Enter          | Enter             | This button is used to select function or confirm selection.                                                                                                    |
| ESC            | ESC               | This button is used to exit current<br>screen or return to main measurement<br>screen.                                                                                                    |

steps

### Integration measurement function

#### Setting up Integrator measurement

1. Use left and right arrow keys on the front panel to select **Integrator** function key.

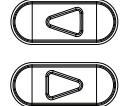

Enter

2. Press **Enter** button to enter the integrator measurement screen.

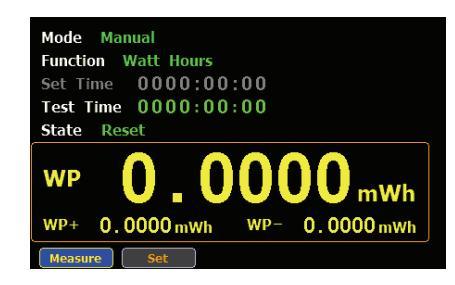

3. Press right arrow key to select **Set** key.

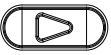

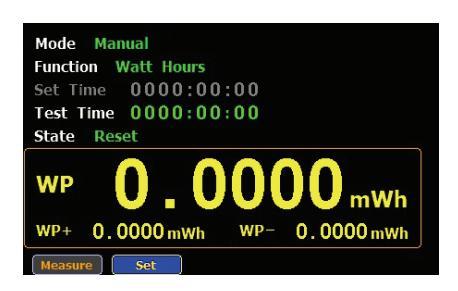

Select integrator measurement mode 4. Press **Enter** button to enter integrator measurement setting screen.

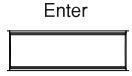

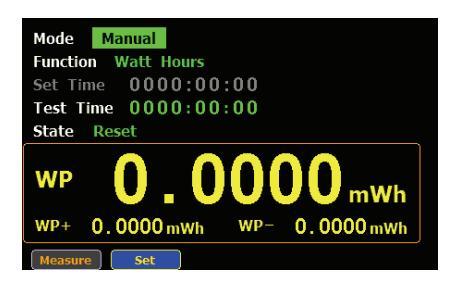

5. Press **Enter** button to enter **Mode** item. Use up and down arrow keys to toggle between Manual and Standard mode. Press Enter button again to confirm your selection.

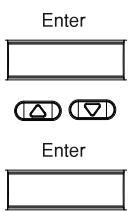

If you select Manual mode, the Set time become disable and displayed in gray.

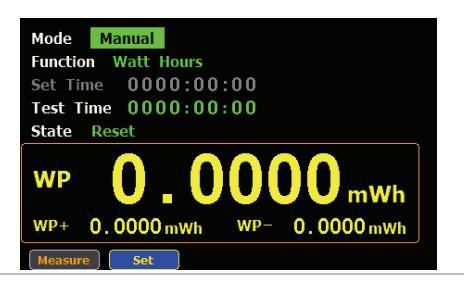

If you select standard mode, you need to set integrator measurement time before using integrator function. It can be set from 1 second to 9999 hours, 59 minutes and 59 seconds.

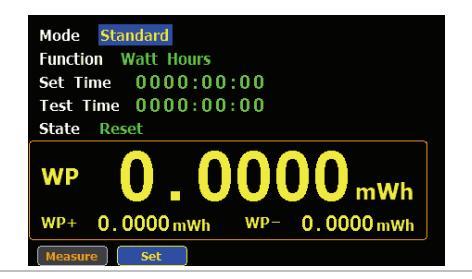

6. Press down arrow key to select **Function** item in the integrator measurement setting screen.

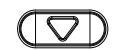

Select integrator measurement function  Press Enter button to enter Function item. Use up and down arrow keys to toggle between Ampere Hours and Watt Hours. Press Enter button again to confirm your selection.

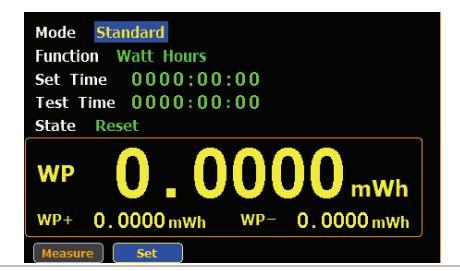

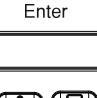

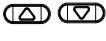

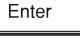

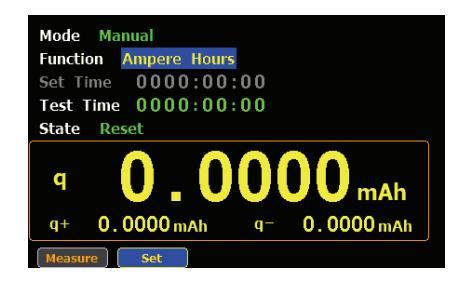

#### Introduction to integrator parameters

| Parameter name | Description                                                                                                    |                                                                                                    |  |  |
|----------------|----------------------------------------------------------------------------------------------------|----------------------------------------------------------------------------------------------------|--|--|
| Mode           | <ul><li>Manual</li><li>Standard</li></ul>                                                                                              |                                                                                                    |  |  |
| Function       | • Watt Hours<br>WP: Total power<br>WP+: Positive total<br>power<br>WP-: Negative total<br>power                                        | Mode         Standard           Function         Watt Hours           Set Time         0000:00:10           Test Time         0000:00:00           State         Reset           WP         0         0000 mWh           WP+         0.0000 mWh         WP-         0.0000 mWh           Measure         Set         Set                                 |  |  |
|                | • Ampere Hours<br>q: Total mAh<br>q+: Positive total<br>mAh<br>q-: Negative total<br>mAh                                               | Mode         Standard           Function         Ampere Hours           Set         Time         0000:00:10           Test         Time         0000:00:00           State         Reset         Reset           q         0         0         0           q+         0.0000 mAh         q=         0.0000 mAh           Measure         Set         Set |  |  |
| Set time       | It indicates the time of integrator measurement to<br>be set. It can be set from 1 second to 9999 hours, 59<br>minutes and 59 seconds. |                                                                                                    |  |  |
| Test time      | It indicates that elapsed measurement.                                                                                                 | l time of integrator                                                                                                    |  |  |

## **GWINSTEK**

Mode Manual Function Watt Hours

State

- **Running** Integrator measurement is in progress.
- Stop Integrator measurement has been stopped manually.
- **Timeout** The time for running integrator measurement is up.
- **Reset** The integrator measurement status is cleared.

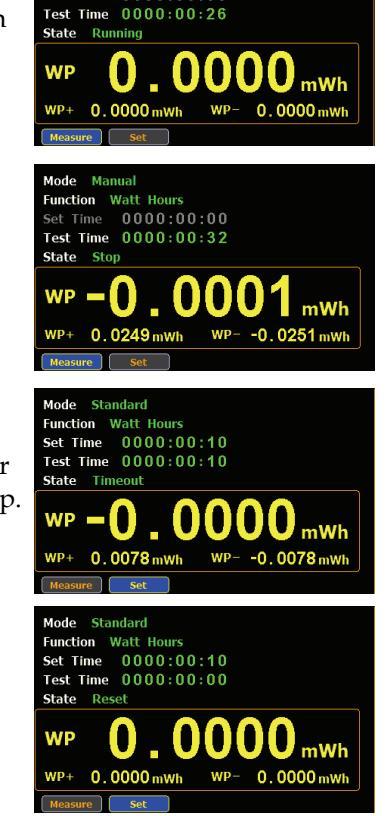

Start

Stop

Reset

## G≝INSTEK

#### Using the integrator function

Manual mode 1. In manual mode, you can directly press the **Start** button in the front panel to start integrator function.

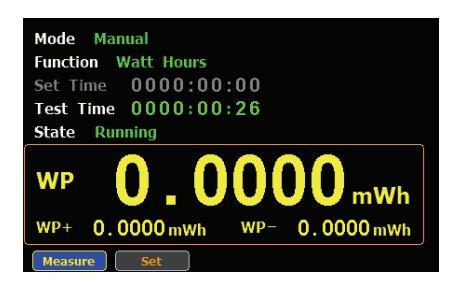

2. To stop integration function, press the **Stop** button in the front panel.

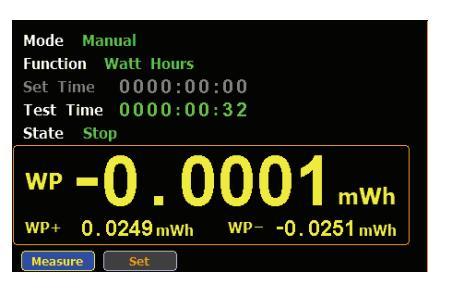

3. Press the **Reset** button in the front panel to clear integrator.

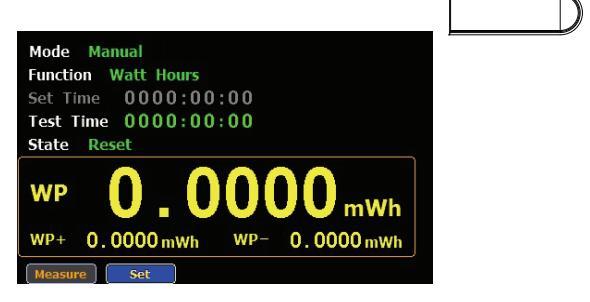

- Standard mode 1. Set integrator measurement time before using integrator function.
  - 2. Other steps are same as running in manual mode.

When integrator performing, the test time will increase until the setting integrator measurement time.

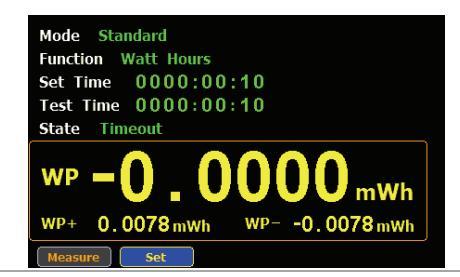

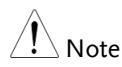

- In the integration process, select the **Measure** key and press **Enter** button to return main measurement screen. Select **Integrator** key and press **Enter** button to switch back to integration measurement screen.
- In the integration process, you can't change measurement range and enter system to set measurement parameters.
- In the integration process, if the voltage or current measurement value exceeds, the measured value will display in red.

## APPENDIX

| Specifications                    | 58 |
|-----------------------------------|----|
| Input                             | 58 |
| Display                           | 59 |
| Voltage Measurement               | 59 |
| Current Measurement               | 60 |
| Power Measurement                 | 60 |
| Frequency Measurement             | 61 |
| Integrator Measurement            | 61 |
| Dimensions                        | 62 |
| Declaration of Conformity         | 63 |
| Power measurement                 | 64 |
| Introduction to IEC-62301         | 66 |
| EUP Directive Lot6 specifications | 67 |

## Specifications

Below are the basic conditions required to operate the GPM-8213 within specifications:

- Calibration: Yearly
- Operating Environment: 18~28 °C (64.4~82.4°F)
- Humidity: <80%RH,
- Accuracy: ± (% of reading + % of range)
- The specifications apply when it warmed up for at least 30 minutes and operates in the slow rate.
- The power supply cable must be grounded to ensure accuracy.
- Input voltage and current must be standard sine wave.
- The power factor must be 1.
- The crest factor must be 3.
- The common-mode voltage must be zero.

| -                                      |          |             |               |
|----------------------------------------|----------|-------------|---------------|
| Item                                   |          |             | Spec.         |
| Input voltage                          | 600 Vrms |             |               |
| Input current                          |          |             | 20 Arms       |
| Leave                                  | Voltage  |             | 2.4MΩ         |
| input<br>impedance(50/60 Hz)           | Current  | 5mA - 200mA | 500m $\Omega$ |
| impedance(50/60 Hz)                    |          | 0.5A - 20A  | $5 m\Omega$   |
| Maximum allowable input voltage        |          |             | 700 Vrms      |
| Maximum allowable input current        |          |             | 25 Arms       |
| Maximum allowable isolation voltage    |          |             | 300 V         |
| Low frequency filter Cut-off frequency |          |             | 500 Hz        |

#### Input

## Display

| Synchronization frequency           | 45Hz~ 6kHz                                                                                                    |
|-------------------------------------|----------------------------------------------------------------------------------------------------|
| Average                             | 1, 2, 4, 8, 16, 32, 64                                                                                                    |
| Displayed items(Standard mode)      | 8 items simultaneously.                                                                                                    |
| Displayed items(Simple mode)        | 4 items simultaneously.                                                                                                    |
| Displayed digits                    | 5                                                                                                    |
| Voltage converter                   | 1 to 9999.999                                                                                                    |
| Current converter                   | 1 to 9999.999                                                                                                    |
| Measurement items                   | Voltage, current, active power,<br>apparent power, reactive power,<br>power factor, phase angle, frequency,<br>integrated current, integrated power,<br>positive integrated power, negative<br>integrated power, integration time,<br>voltage crest factor, current crest<br>factor, voltage peak, current peak,<br>Thd |
| Displayed measurement<br>parameters | Vdc, Vrms, V+pk, V-pk, Idc, Irms,<br>I+pk, I-pk, P, P+pk, P-pk, VA, VAR,<br>PF, CFV, CFI, DEG, VHz, IHz, THDV,<br>THDI                                                                                                    |

## Voltage Measurement

| Measurement range |                                       | CF=3: 15V, 30V, 60V, 150V, 300V, 600V |
|-------------------|---------------------------------------|---------------------------------------|
|                   |                                       | CF=6: 7.5V, 15V, 30V, 75V, 150V, 300V |
| Crest factor      |                                       | 3, 6                                  |
|                   | Effective range                       | 1 % to 105 % of range                 |
| Accuracy          | DC                                    | ±(0.2 % reading + 0.2 % range)        |
|                   | 45 Hz ≤f ≤ 66 Hz                      | ±(0.1 % reading + 0.1 % range)        |
|                   | 66 Hz < f≤1kHz                        | ±(0.1 % reading + 0.2 % range)        |
|                   | $1 \text{ kHz} < f \le 6 \text{ kHz}$ | ±3% of range                          |
|                   | The filter is turned<br>on            | Increase 0.3 % reading@ 45Hz to 66Hz  |

## G≝INSTEK

Temperature<br/>effect5-18°C / 28-40°CIncrease ±0.03% reading /°CResidual noise0.5 % of range

#### **Current Measurement**

| Measurement range     |                            | 5mA, 10mA, 20mA, 50mA,<br>CF=3 : 100mA, 200mA, 500mA, 1A, 2A,<br>5A, 10A, 20A    |
|-----------------------|----------------------------|----------------------------------------------------------------------------------|
|                       |                            | 2.5mA, 5mA, 10mA, 25mA,<br>CF=6 : 50mA, 100mA, 250mA, 0.5A,<br>1A, 2.5A, 5A, 10A |
| Crest factor          |                            | 3, 6                                                                             |
|                       | Effective range            | 1 % to 105 % of range                                                            |
|                       | DC                         | ±(0.2 % reading + 0.2 % range)                                                   |
| Accuracy              | 45 Hz ≤f ≤ 66 Hz           | ±(0.1 % reading + 0.1 % range)                                                   |
|                       | 66 Hz < f≤1kHz             | ±(0.1 % reading + 0.2 % range)                                                   |
|                       | 1 kHz < f≤6kHz             | ±3% of range                                                                     |
|                       | The filter is turned<br>on | Increase 0.3 % reading@ 45Hz to 66Hz                                             |
| Temperature<br>effect | 5-18°C / 28-40°C           | Increase $\pm 0.03\%$ reading /°C                                                |
| Residual noise        |                            | 0.5 % of range                                                                   |

#### Power Measurement

| Accuracy              | Effective range                       | 1 % to 110 % of range                |
|-----------------------|---------------------------------------|--------------------------------------|
|                       | DC                                    | ±(0.2 % reading + 0.2 % range)       |
|                       | 45 Hz $\leq$ f $\leq$ 66 Hz           | ±(0.1 % reading + 0.1 % range)       |
|                       | 66 Hz < f $\leq$ 1kHz                 | ±(0.1 % reading + 0.3 % range)       |
|                       | $1 \text{ kHz} < f \le 6 \text{ kHz}$ | ±3% of range                         |
|                       | The filter is turned<br>on            | Increase 0.3 % reading@ 45Hz to 66Hz |
| Temperature<br>effect | 5-18°C / 28-40°C                      | Increase $\pm 0.03\%$ reading /°C    |

## Frequency Measurement

| Measurement           | The filter is turned on  | 30.000Hz to 499.99Hz               |
|-----------------------|--------------------------|------------------------------------|
| range                 | The filter is turned off | 30.000Hz to 9.9999kHz              |
| Measurement items     |                          | Voltage, Current                   |
| Effective input range |                          | 10% to 105% of voltage input range |
| Accuracy              |                          | ±(0.06 % reading)                  |

#### Integrator Measurement

| Integrator      | Accuracy | ±(Accuracy of voltage or current+ 0.1 % reading) |
|-----------------|----------|--------------------------------------------------|
| Time Rar<br>Acc | Range    | 0 hour 0 minute to 9999 hours 59 minutes         |
|                 | Accuracy | ±0.01% ±1second                                  |

## Dimensions

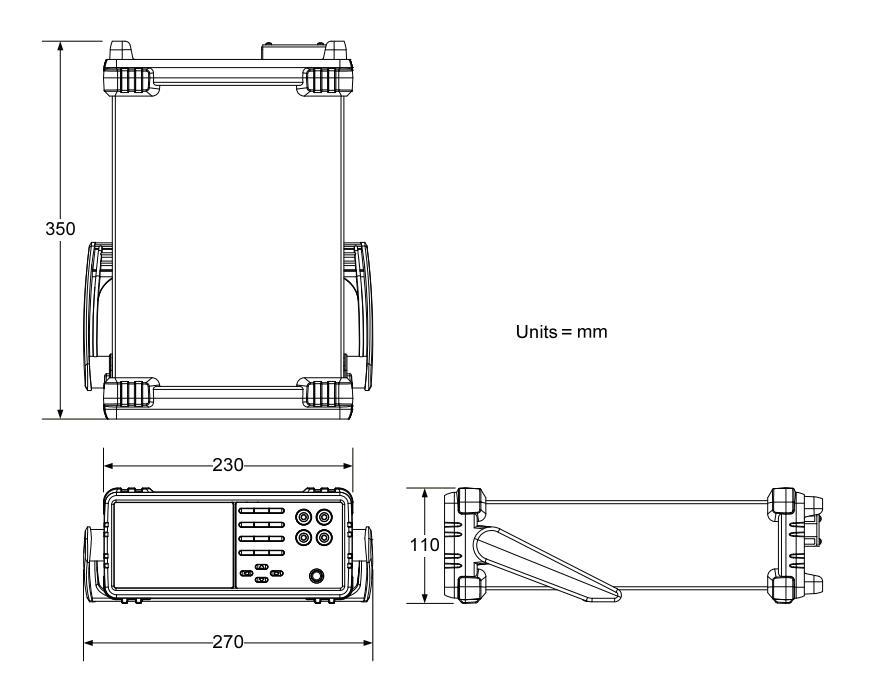

## Declaration of Conformity

We

#### GOOD WILL INSTRUMENT CO., LTD.

declare that the below mentioned product

#### Type of Product: Digital Power Meter Model Number: GPM-8213

are herewith confirmed to comply with the requirements set out in the Council Directive on the Approximation of the Law of Member States relating to EMC (2014/30/EU), LVD (2014/35/EU), WEEE

(2012/19/EU) and RoHS (2011/65/EU).

For the evaluation regarding the Electromagnetic Compatibility and Low Voltage Directive, the following standards were applied:

| © EMC                                      |                                                                                            |                                                                        |  |  |  |
|--------------------------------------------|--------------------------------------------------------------------------------------------|------------------------------------------------------------------------|--|--|--|
| EN 61326-1 :<br>EN 61326-2-1:              | Electrical equipment for measurement, control and laboratory use — EMC requirements (2013) |                                                                        |  |  |  |
| Conducted and Radiated Emissions           |                                                                                            | Electrical Fast Transients                                             |  |  |  |
| EN 55011:2016                              |                                                                                            | EN 61000-4-4: 2012                                                     |  |  |  |
| Current Harmonic                           |                                                                                            | Surge Immunity                                                         |  |  |  |
| EN 61000-3-2:2014                          |                                                                                            | EN 61000-4-5: 2014                                                     |  |  |  |
| Voltage Fluctuation                        |                                                                                            | Conducted Susceptibility                                               |  |  |  |
| EN 61000-3-3:2013                          |                                                                                            | EN 61000-4-6: 2014                                                     |  |  |  |
| Electrostatic Discharge                    |                                                                                            | Power Frequency Magnetic Field                                         |  |  |  |
| EN 61000-4-2: 2009                         |                                                                                            | EN 61000-4-8:2010                                                      |  |  |  |
| Radiated Immunity                          |                                                                                            | Voltage Dips/ Interrupts                                               |  |  |  |
| EN 61000-4-3:2006+A1:2008+A2:2010          |                                                                                            | EN 61000-4-11: 2004                                                    |  |  |  |
| Low Voltage Equipment Directive 2014/35/EU |                                                                                            |                                                                        |  |  |  |
| Safety Requirements                        |                                                                                            | EN 61010-1:2010 (Third Edition)<br>EN 61010-2-030:2010 (First Edition) |  |  |  |

#### GOODWILL INSTRUMENT CO., LTD.

No. 7-1, Jhongsing Road, Tucheng District, New Taipei City 236, TaiwanTel: <u>+886-2-2268-0389</u>Web: http://www.gwinstek.comEmail: marketing@goodwill.com.tw

#### GOODWILL INSTRUMENT (SUZHOU) CO., LTD.

| No. 521, Zhujiang Road, Snd, Suzhou Jia | angsu 215011, China            |
|-----------------------------------------|--------------------------------|
| Tel: <u>+86-512-6661-7177</u>           | Fax: <u>+86-512-6661-7277</u>  |
| Web: <u>http://www.instek.com.cn</u>    | Email: marketing@instek.com.cr |

#### GOODWILL INSTRUMENT EURO B.V.

De Run 5427A, 5504DG Veldhoven, The Netherlands Tel: <u>+31-(0)40-2557790</u> Fax: <u>+31-(0)40-2541194</u> Email: <u>sales@gw-instek.eu</u>

### Power measurement

| Method     | <ul> <li>Direct read method: Directly read the<br/>measurement value measured from power<br/>measuring instrument.</li> </ul>                                                                                                    |  |
|------------|----------------------------------------------------------------------------------------------------|--|
|            | • The average power method: Record the actual power value within a settable time and then take the average. Settable time isn't less than 10min. The maximum measurement interval is one second.                                                                                         |  |
|            | • Energy accumulation method: Measure the energy within a settable time and then divide it by the time to get the power. Settable time isn't less than 10min. The cumulative energy must be greater than the resolution by 200 times.                                                    |  |
| Connection | • Small current: Voltage measurement mode<br>measured from power supply side (Connect to<br>ammeter internally). The current measurement<br>is accurate. The voltage measurement on load<br>could be larger than the actual one due to partial<br>pressure of multi-measurement ammeter. |  |
|            | Power meter                                                                                                    |  |

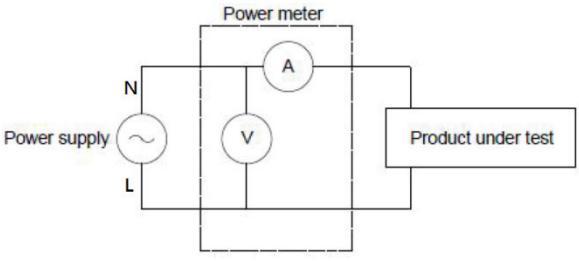

• Large current: Voltage measurement mode measured from load side (Connect to ammeter externally).

The voltage measurement is accurate. The current measurement on load could be larger than the actual one due to leakage current of multi-measurement voltage.

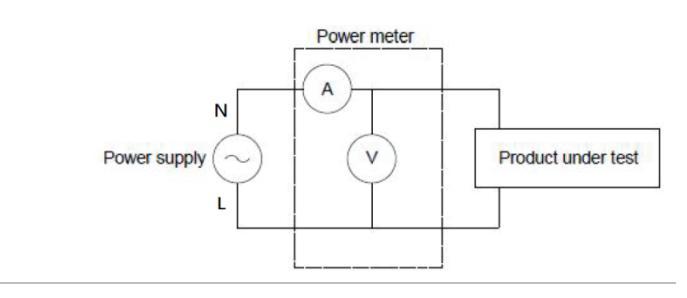

## Introduction to IEC-62301

IEC 62301-2011 standard is an international basic standard for measuring standby power consumption of household appliances which is issued by IEEC. It is a standby power consumption measurement method for the various household appliances, power supply, audio and video appliances to comply with. The latest version for this standard is second edition of German standard IEC62301: 2011 (British regulations EN50564: 2011) which is issued on January, 2011. Only the products comply to the standard can have CE marking affixed on it.

| Recommended<br>parameters for<br>power<br>measurement<br>instruments. | <ul> <li>Power resolution is less than or equal to 1mW.</li> <li>Time integrator function is available.</li> <li>Electric energy resolution is less than or equal to 1mWh and cumulative time resolution is less than or equal to 1 second.</li> <li>The crest factor is greater than or equal to 3.</li> <li>The minimum current range is less than or equal to 1 and 10mA</li> </ul> |
|-----------------------------------------------------------------------|----------------------------------------------------------------------------------------------------|
|                                                                       | <ul> <li>to TUMA.</li> <li>The active power includes AC and DC components.</li> <li>Over-range automatic alarm function is available.</li> </ul>                                                                                                    |

- Turning off the auto range function is available.
- Harmonic bandwidth is greater than or equal to 2.5kHz.

The GPM-8213 meets all of the features listed above.

## EUP Directive Lot6 specifications

Ecodesign directive for energy-using products:

The power loss requirement for the products with external power supply such as information devices, consumer electronics product, household appliances, toys, entertainment and sports products and so on in standby and off mode is as below.

| Mode/Limit    |                                         | 2010.01    | 2013.01      |
|---------------|-----------------------------------------|------------|--------------|
| Standby       | Products with time display function.    | $\leq 2W$  | $\leq 1W$    |
| mode          | Products without time display function. | $\leq 1W$  | $\leq 0.5 W$ |
| Shutdown mode |                                         | $\leq 1 W$ | $\leq 0.5 W$ |